# Vervang Secure Firewall Management Center in HA-paar

# Inhoud

Inleiding Voorwaarden Vereisten Gebruikte componenten Configureren Oplossing 1 Proces voor het vervangen van een defecte eenheid door back-up Oplossing 2 Proces voor het vervangen van een defecte eenheid zonder back-up Verificatie Problemen oplossen Gerelateerde informatie

# Inleiding

In dit document wordt beschreven hoe u een defect Secure Firewall Management Center in een paar met hoge beschikbaarheid (HA) kunt vervangen.

## Voorwaarden

#### Vereisten

Cisco raadt u aan dit onderwerp te kennen:

Cisco Secure Firewall Management Center (FMC)

#### Gebruikte componenten

De informatie in dit document is gebaseerd op de volgende software- en hardware-versies:

• Cisco Secure Firewall Management Center (FMC) met versie 7.2.5 (1) in HA-modus

De informatie in dit document is gebaseerd op de apparaten in een specifieke laboratoriumomgeving. Alle apparaten die in dit document worden beschreven, hadden een opgeschoonde (standaard)configuratie. Als uw netwerk live is, moet u zorgen dat u de potentiële impact van elke opdracht begrijpt.

# Configureren

#### Oplossing 1

Proces voor het vervangen van een defecte eenheid door back-up

Stap 1: Wijs de operationele eenheid toe als actief. Raadpleeg <u>Switching peers in het</u> <u>Management Center High Availability pair voor</u> meer informatie.

| Firew<br>Integrate | vall Manageme<br>ton / Other Integratio | nt Center<br>ns / High Availability | Devices           | Integration    |                                                                                                    |                                                               |                                              |                                                                                                    | Q 🗳 Ö 🔒 admin                                   | • SECURE        |
|--------------------|-----------------------------------------|-------------------------------------|-------------------|----------------|----------------------------------------------------------------------------------------------------|---------------------------------------------------------------|----------------------------------------------|----------------------------------------------------------------------------------------------------|-------------------------------------------------|-----------------|
| Claud English      | - Mah Availabil                         |                                     | Mart Inc. 4 Cline |                |                                                                                                    |                                                               |                                              |                                                                                                    |                                                 | Peer Manager    |
| CAUG SERVE         |                                         | y concarrier                        | Prost inghts Cale |                |                                                                                                    |                                                               |                                              | Switch Peer Ro                                                                                                    | es Ø Break HA II Pause S                        | Jynchronization |
|                    | Summary                                 |                                     |                   |                |                                                                                                    |                                                               | System Status                                |                                                                                                    |                                                 |                 |
|                    | Status                                  |                                     |                   |                | A Degraded- Synchronization incomp<br>( No connection between high availability Management Centre                      | plete<br>ters )                                               |                                              | Local<br>Standby - Secondary<br>(10.28.1.150)                                                                                                    | Remote<br>Active - Primary<br>(10.28.1.149)     |                 |
|                    | Synchronization                         |                                     |                   |                | A Fi                                                                                                    | ailed                                                         | Operating System                             | 7.2.5                                                                                                    | 7.2.5                                           |                 |
|                    | Active System                           |                                     |                   |                | ( HA synchronization time : Thu Apr 11 20:31:24 20                                                                     | 024)                                                          | Software Version                             | 7.2.5.1-29                                                                                                    | 7.2.5.1-29                                      |                 |
|                    | Standby System                          |                                     |                   |                | 10.28.1<br>( HA synchronization time : Thu Apr 11 20:30:08 20                                                          | 1.150<br>024 )                                                | Model                                        | Secure Firewall Management Center for VMware                                                                                                    | Secure Firewall Management Center for<br>VMware |                 |
| Firev Hope         | vall Manageme<br>son / Other Integrati  | nt Center                           | Devices           | Integration    |                                                                                                    |                                                               |                                              |                                                                                                    | ् 🇳 🌣 😡 admin                                   | · due secure    |
| Cloud Service      | ns High Availabi                        | ty eStreamer                        | Host Input Clier  | a.             |                                                                                                    |                                                               |                                              |                                                                                                    |                                                 | Peer Manager    |
|                    |                                         |                                     |                   |                |                                                                                                    |                                                               |                                              | Switch Peer Rol                                                                                                    | es Ø Break HA II Pause S                        | inchronization  |
|                    | Summary                                 |                                     |                   |                |                                                                                                    |                                                               | System Status                                |                                                                                                    |                                                 |                 |
|                    | Status                                  |                                     | ( No connectio    | in between hig | Degraded - Synchronization incomp<br>availability Management Centers , Database is not running in i<br>availability mo | plets<br>high<br>ode )                                        |                                              | Local<br>Standby - Secondary<br>(10.28.1.150)                                                                                                    | Remote<br>Active - Primary<br>(10.28.1.149)     |                 |
|                    | Synchronization                         |                                     |                   |                | A.F.                                                                                                    | aled                                                          | Operating System                             | 7.2.5                                                                                                    | 7.2.5                                           |                 |
|                    | Active System                           |                                     |                   |                | ( HA synchronization time : Thu Apr 11 20:31:24 20                                                                     | 024)                                                          | Software Version                             | 7.2.5.1-29                                                                                                    | 7.2.5.1-29                                      |                 |
|                    | Standby System                          |                                     |                   |                | 10.28.1<br>( HA synchronization time : Thu Apr 11 20:30:08 20                                                          | .150<br>024 )                                                 | Model                                        | Secure Firewall Management Center for VMware                                                                                                    | VMnore                                          |                 |
|                    |                                         |                                     |                   |                |                                                                                                    |                                                               |                                              | Switching Roles                                                                                                    | 0                                               |                 |
|                    |                                         |                                     |                   |                | Wa<br>The                                                                                                    | arning<br>is operation may affect or<br>background. Do you wa | Rical processes running in<br>rt to coldina? | Active Management Center is<br>unavailable. Making this Managen<br>Center active will cause split brain<br>when the old active comes up. Do<br>want to continue? | nent<br><sup>3,</sup> you<br>OK                 |                 |

Stap 2: Installatiekopie voor het nieuwe apparaat zodat het voldoet aan de softwareversie van de actieve eenheid. Raadpleeg <u>Installatiekopie installeren op een hardwaremodel van een Cisco</u> <u>Secure Firewall Management Center</u> voor meer informatie.

Stap 3: Herstel de gegevensback-up van de mislukte eenheid naar het nieuwe beheercentrum. Navigeer naar Systeem > Back-up/terugzetten, upload het back-upbestand en herstel het naar de nieuwe eenheid.

| Firewall Management Center<br>System / Tools / Backup/Restore / Backup Management Overview Analysis | Policies Devices Objects      | Integration                                                                                                    |             |                 | De          | eploy Q 💕 O 😡             | admin •        | SECURE        |
|----------------------------------------------------------------------------------------------------|-------------------------------|----------------------------------------------------------------------------------------------------|-------------|-----------------|-------------|---------------------------|----------------|---------------|
| Backup Management Backup Profiles                                                                   |                               |                                                                                                    |             |                 |             |                           |                | emote Storage |
|                                                                                                    |                               |                                                                                                    |             | Frewall Manager | nent Backup | Managed Device Bac        | kup Upk        | oad Backup    |
|                                                                                                    |                               | Info     Mew backups found on system. Importing     Xackup information.                                                                                                    |             |                 |             |                           |                |               |
| Firewall Management Backups                                                                         |                               |                                                                                                    |             |                 |             |                           |                |               |
| System Information                                                                                  | Date Created                  | File Name                                                                                                    | VD8 Version | Location        | Size (MS)   | Configurations            | Events         | TID           |
| Secure Firewall Management Center for VMware v7.2.5.1                                               | 2024-04-11 16:50:31           | Bockup_Active_00-2024-04-10T23-07-42.tar                                                                                                    | build 353   | Local           | 250         | Yes                       | Yes            | Yes           |
| the power     Micure Firewall Management Center for VMware v7.2.5.1                                 | 2024-04-11 16:22:24           | Backup_NewUnt_00-2024-04-11120-17-36.tar                                                                                                    | build 353   | Local           | 236         | Yes                       | Yes            | Yes           |
| Restore Developed Develop Move                                                                      |                               |                                                                                                    |             |                 |             | Storage Location: /var/st | f/backup/ (Dis | k Usage: 9%)  |
| Firewall Management Center Overview Analysis Policies                                               | Devices Objects Integration   |                                                                                                    |             |                 | D           | Hepioy Q 💕 Ö 😡            | admin •        | tit secure    |
|                                                                                                    | Restore<br>Replace<br>Restore | Info         Wase whowd to replace or modify kay         Same whowd to replace or modify and         Wase whowd to replace or modify and         Backup         Backup hame Backup_Active_00-2024-04-19123-07-42 tar         Configuration Data         Bretor Event Data         Bretor Event Data         Bretor Event Data         Concert |             |                 |             |                           |                | mole Storage  |

Stap 4: Indien nodig, update dezelfde versie van de GeoDB-updates (GeoDB), VDB-updates (kwetsbaarheidsdatabase) en systeemsoftware-updates als de actieve eenheid om consistentie te verzekeren.

#### Active Unit

New Unit

| Firewall M                                                                                                    | ×<br>lanagement Center                                                                                                    | Firewall Ma                                                                                                    | ×<br>anagement Center                                                                                                    |
|----------------------------------------------------------------------------------------------------|----------------------------------------------------------------------------------------------------|----------------------------------------------------------------------------------------------------|----------------------------------------------------------------------------------------------------|
| Version 7.2.5.1 (build 29<br>Model<br>Serial Number<br>Snort Version<br>Rule Pack Version<br>Module Pack Version<br>LSP Version<br>VDB Version<br>Rule Update Version<br>Geolocation Update Vers<br>OS<br>Hostname<br>For technical/system question<br>1-408-526-7209. Copyright | <ul> <li>secure Firewall Management Center for VMware<br/>None</li> <li>2.9.20 (Build 5100)</li> <li>3.1.21.501 (Build 26)</li> <li>2655</li> <li>3019</li> <li>Isp-rel-20220511-1540</li> <li>build 353 (2022-03-07 22:13:19)</li> <li>2022-01-06-001-wtt</li> <li>country Code: 2022-05-11-103, IP: None</li> <li>Cisco Firepower Extensible Operating System (FX-OS)</li> <li>2.12.0 (build 519)</li> <li>firepower</li> <li>and tac@cisco.com</li> <li>phone: 1-800-553-2447 or</li> <li>2004-2023. Cisco and/or its affitates. All rights reserved.</li> </ul> | Version 7.2.5.1 (build 29)<br>Model<br>Serial Number<br>Snort Version<br>Snort3 Version<br>Rule Pack Version<br>LSP Version<br>VDB Version<br>Rule Update Version<br>Geolocation Update Versio<br>OS<br>Hostname | Secure Firewall Management Center for VMware<br>None<br>2.9.20 (Build 5100)<br>3.1.21.501 (Build 26)<br>2655<br>3019<br>Isp-rel-20220511-1540<br>build 353 (2022-03-07 22:13:19)<br>2022-01-06-001-vrt<br>in Country Code: 2022-05-11-103, IP: None<br>Cisco Firepower Extensible Operating System (FX-OS)<br>2.12.0 (build 519)<br>firepower<br>s, email ac@cisco.com phone: 1-800-553-2447 or |
| Сору                                                                                                    | Close                                                                                                    | 1-406-526-7209. Copyright 2<br>Copy                                                                                                    | 004-2023, Cisco and/or its affiliates. All rights reserved.                                                                                                    |

Stap 5: Zodra updates zijn voltooid, kunnen beide eenheden een actieve status weergeven, wat kan leiden tot een HA split-brain-conditie.

Stap 6: Stel de eenheid die continu operationeel is geweest handmatig in als actief. Hiermee kan de nieuwste configuratie worden gesynchroniseerd met de vervangende eenheid.

| Firew         | vall Manager   | ment Center<br>rations / High Availabil | Overview                | Analysis                                  | Policies                                               | Devices                                             | Obje                                                                        | icts ir                   | Integration                        |                        |                  |                              |                    |                              |                                            |            | Deploy Q             | e o                  | 9 ed        | min + 🔤 📩                       | SECUR                |
|---------------|----------------|-----------------------------------------|-------------------------|-------------------------------------------|--------------------------------------------------------|-----------------------------------------------------|-----------------------------------------------------------------------------|---------------------------|------------------------------------|------------------------|------------------|------------------------------|--------------------|------------------------------|--------------------------------------------|------------|----------------------|----------------------|-------------|---------------------------------|----------------------|
| Cloud Service | s Realms       | Identity Sources                        | High Availability       | eStreamer                                 | Host Inp                                               | ut Client 1                                         | Smart Soft                                                                  | tware Mana                | ager On-Prer                       | m                      |                  |                              |                    |                              |                                            |            |                      |                      |             | Peer                            | Manager              |
|               |                |                                         |                         |                                           |                                                        |                                                     |                                                                             |                           |                                    |                        |                  |                              |                    |                              | E2 Make Mo                                 | Activo     | G Brook              | k HA                 | II Pa       | se Synchroni.                   | noites               |
|               |                |                                         |                         |                                           |                                                        |                                                     |                                                                             |                           | This P                             | high availability      | pair is in split | brain. Make one Management C | lenter active by o | clicking 'Make Me Active'. ) |                                            |            |                      |                      |             |                                 |                      |
|               | Summary        |                                         |                         |                                           |                                                        |                                                     |                                                                             |                           |                                    |                        |                  | System Status                |                    |                              |                                            |            |                      |                      |             |                                 |                      |
|               | Status         |                                         |                         |                                           | <b>▲</b> Sg                                            | sit Brain - Mar<br>( Databa                         | vagement (<br>ise is not c                                                  | Center is a<br>configured | active on both<br>I for high avail | h peers.<br>lability ) |                  | -,                           |                    | Local<br>Split Brain - S     | econdary                                   |            | Re<br>Split Brai     | mote<br>in - Primar  | v           |                                 |                      |
|               | Synchronizatio | n                                       |                         |                                           |                                                        |                                                     |                                                                             |                           | 4                                  | A Failed               |                  | Oneration System             |                    | (10.28.1                     | 1500                                       |            | (10.2                | 28.1.149)            |             |                                 |                      |
|               | Active System  |                                         |                         |                                           | (                                                      | HA synchronia                                       | nation time                                                                 | t : Thu Apr               | 10.20                              | (8.1.150<br>5 2024 )   |                  | Software Version             |                    | 7.2.5.1                      | -29                                        |            | 7.2                  | 5.1-29               |             |                                 |                      |
|               | Standby Syste  | en.                                     |                         |                                           | (                                                      | HA synchronia                                       | zation time                                                                 | a : Thu Apr               | 10.20<br>r 11 21:03:00             | (8.1.149<br>0.2024.)   |                  | Model                        |                    | Secure Firewall Manageriv    | ent Center for VMwa                        | re Seci    | ure Firewall M<br>Vi | lanagement<br>Ilware | t Center fo |                                 |                      |
|               |                |                                         |                         |                                           |                                                        |                                                     |                                                                             |                           |                                    |                        |                  |                              |                    |                              |                                            |            |                      |                      |             |                                 |                      |
|               |                |                                         |                         |                                           |                                                        |                                                     |                                                                             |                           |                                    |                        |                  |                              |                    |                              |                                            |            |                      |                      |             |                                 |                      |
| High Av       | vailability    | eStreamer                               | Host Input Client       | t Sm                                      | art Softw                                              | are Manag                                           | er On-P                                                                     | Prem                      |                                    |                        |                  |                              |                    |                              |                                            |            |                      |                      |             |                                 |                      |
|               |                |                                         |                         |                                           |                                                        |                                                     |                                                                             |                           |                                    |                        |                  |                              |                    |                              |                                            | 62 M       | ske Me Act           | tive                 | -           | Break H                         | A )                  |
|               |                |                                         |                         |                                           |                                                        |                                                     |                                                                             |                           |                                    |                        |                  |                              |                    |                              |                                            |            |                      |                      |             |                                 |                      |
|               |                |                                         |                         |                                           |                                                        |                                                     | Th                                                                          | his high a                | availability                       | pair is in sp          | lit brain. N     | Aake one Management C        | Senter active      | by clicking 'Make Me         | Active'. X                                 |            |                      |                      |             |                                 |                      |
|               |                |                                         |                         |                                           |                                                        |                                                     |                                                                             |                           |                                    |                        |                  |                              |                    |                              |                                            |            |                      |                      |             |                                 | _                    |
|               |                |                                         |                         |                                           |                                                        |                                                     |                                                                             |                           |                                    |                        | Sys              | stem Status                  |                    |                              |                                            |            |                      |                      |             |                                 |                      |
|               |                |                                         | Split Brain ( 0         | - Manag<br>Database                       | is not co                                              | enter is act<br>ofigured fo                         | ive on b<br>r high a                                                        | vailabilit                | ers.<br>ity )                      |                        |                  |                              |                    | Spl                          | Local<br>it Brain - Secor<br>(10.28.1.150) | dary       |                      |                      | S¢          | Remo<br>lit Brain -<br>(10.28.1 | e<br>Primar<br>.149) |
|               |                |                                         |                         |                                           |                                                        |                                                     |                                                                             | 🔺 Fail                    | led                                |                        | Opt              | erating System               |                    |                              | 7.2.5                                      |            |                      |                      |             | 7.2                             | 5                    |
|               |                |                                         | ( HA sync               | chronizat                                 | ion time :                                             | Thu Apr 1                                           | 10<br>1 21:03                                                               | 0.28.1.1                  | 150<br>24)                         |                        | Sof              | ftware Version               |                    |                              | 7.2.5.1-29                                 |            |                      |                      |             | 7.2.5.1                         | -29                  |
|               |                |                                         | ( HA sync               | chronizat                                 | ion time :                                             | Thu Apr 1                                           | 10<br>1 21:03                                                               | 0.28.1.1                  | 149<br>24 )                        |                        | Мо               | del                          |                    | Secure Firewall              | Management C                               | Center for | r VMware             | Sec                  | ure Fire    | wall Mana<br>VMws               | igemen/<br>are       |
|               |                |                                         |                         |                                           |                                                        |                                                     |                                                                             |                           |                                    |                        |                  |                              |                    | Make Me                      | Active                                     |            |                      | 0                    |             |                                 |                      |
|               |                |                                         |                         |                                           |                                                        |                                                     |                                                                             | War                       | rning                              |                        |                  |                              |                    | Do you war                   | t to make thi                              | is Mana    | gement               |                      |             |                                 |                      |
|               |                |                                         |                         |                                           |                                                        |                                                     |                                                                             | This                      | operation                          | may affect             | t critical p     | rocesses running in          |                    | Center activ                 | ve and peer s                              | standby    | ?                    |                      |             |                                 |                      |
|               |                |                                         | other<br>overv<br>stand | r peer will<br>write confi<br>dby peer. I | d. The loca<br>I become a<br>figuration a<br>Do you wa | al peer wil<br>standby.<br>nd policie<br>nt to cont | Il be active and the<br>The active peer will<br>is present on the<br>tinue? |                           |                                    | 9                      | Cancel           | ОК                           |                    |                              |                                            |            |                      |                      |             |                                 |                      |
|               |                |                                         |                         |                                           |                                                        |                                                     |                                                                             |                           | _                                  | _                      | _                | No                           | ]—                 |                              |                                            |            |                      |                      |             |                                 |                      |

Stap 7: Na een succesvolle synchronisatie, die enige tijd kan duren, navigeer naar de webinterface van de actieve eenheid. Wijzig vervolgens de rollen en plaats de nieuwe eenheid als het actieve apparaat.

#### Oplossing 2

Proces voor het vervangen van een defecte eenheid zonder back-up

Stap 1: Wijs de operationele eenheid toe als actief. Raadpleeg <u>Switching peers in het</u> <u>Management Center High Availability pair voor</u> meer informatie.

| Firewall Management Center<br>Integration / Other Integrations / High Availability | Devices Integration                                                                                                 |                               |                                                                                                    | Q 💕 Q 🛛 admin •                                 |
|------------------------------------------------------------------------------------|----------------------------------------------------------------------------------------------------|-------------------------------|----------------------------------------------------------------------------------------------------|-------------------------------------------------|
| Cloud Services High Availability eStreamer                                         | Host Input Client                                                                                                   |                               |                                                                                                    | Peer Manager                                    |
|                                                                                    |                                                                                                    |                               | Switch Peer Role                                                                                                    | e Break HA II Pause Synchronization             |
| Summary                                                                            |                                                                                                    | System Status                 | /                                                                                                    |                                                 |
| Status                                                                             | No connection between high availability Management Centers , Database is not running in high     wailability mode ) |                               | Local<br>Standby - Primary<br>(10.28.1.149)                                                                                                    | Remote<br>Active - Secondary<br>(10.28.1.150)   |
| Synchronization                                                                    | A Failed                                                                                                    | Operating System              | 7.2.5                                                                                                    | 7.2.5                                           |
| Active System                                                                      | 10.28.1.150<br>( HA supplementation time : The Apr 11 21 55 47 2024 )                                               | Software Version              | 7.2.5.1-29                                                                                                    | 7.2.5.1-29                                      |
| Standby System                                                                     | 10.28.1.149<br>(HA synchronization time : Thu Apr 11 21 54.42 2024)                                                 | Model                         | Secure Firewall Management Center for VMware                                                                                                    | Secure Firewall Management Center for<br>VMware |
|                                                                                    |                                                                                                    |                               |                                                                                                    |                                                 |
|                                                                                    | Warning                                                                                                    |                               |                                                                                                    |                                                 |
|                                                                                    | This operation may affect critical pro<br>the background. Do you want to cor                                        | ocesses running in<br>ntinue? |                                                                                                    | _                                               |
|                                                                                    |                                                                                                    |                               | Switching Roles                                                                                                    |                                                 |
|                                                                                    |                                                                                                    |                               | Active Management Center is<br>unavailable. Making this Management<br>Center active will cauce split brain,<br>when the old active comes up. Do you<br>want to continue? |                                                 |
|                                                                                    |                                                                                                    |                               | Cancel                                                                                                    |                                                 |

Stap 2: Installatiekopie voor het nieuwe apparaat zodat het voldoet aan de softwareversie van de actieve eenheid. Wijzig <u>een hardware-model van een Cisco Secure Firewall Management Center</u> voor meer informatie.

Stap 3: Indien nodig, update dezelfde versie van de GeoDB-updates (GeoDB), VDB-updates (kwetsbaarheidsdatabase) en systeemsoftware-updates als de actieve eenheid om consistentie te verzekeren.

### **Operational Unit**

#### Replacement

| <del>ะแรง: secu</del><br>Firewall M                                                                                                    | RE<br>anagement Center                                                                                                    | <b>'list'' SECURE</b><br>Firewall Management Center                                                                                                    |                                                                                                    |  |  |  |  |
|----------------------------------------------------------------------------------------------------|----------------------------------------------------------------------------------------------------|----------------------------------------------------------------------------------------------------|----------------------------------------------------------------------------------------------------|--|--|--|--|
| Version 7.2.5.1 (build 29<br>Model<br>Serial Number<br>Snort Version<br>Snort3 Version<br>Rule Pack Version<br>LSP Version<br>VDB Version<br>Rule Update Version<br>Rule Update Version<br>Geolocation Update Versi<br>OS<br>Hostname<br>For technical/system questio<br>1-408-526-7209. Copyright | )<br>Secure Firewall Management Center for VMware<br>None<br>2.9.20 (Build 5100)<br>3.1.21.501 (Build 26)<br>2655<br>3019<br>Isp-rel-20220511-1540<br>build 353 (2022-03-07 22:13:19)<br>2022-01-06-001-vrt<br>ion Country Code: 2022-05-11-103, IP: None<br>Cisco Firepower Extensible Operating System (FX-OS)<br>2.12.0 (build 519)<br>firepower<br>ns, email tsc@cisco.com phone: 1-800-553-2447 or<br>2004-2023, Cisco and/or its affilianes. All rights reserved. | Version 7.2.5.1 (build 29)<br>Model<br>Serial Number<br>Snort Version<br>Rule Pack Version<br>Module Pack Version<br>LSP Version<br>VDB Version<br>Rule Update Version<br>Geolocation Update Version<br>OS<br>Hostname<br>For technical/system questions,<br>1~408-526-7209. Copyright 20 | Secure Firewall Management Center for VMware<br>None<br>2.9.20 (Build 5100)<br>3.1.21.501 (Build 26)<br>2655<br>3019<br>Isp-ref-20220511-1540<br>build 353 (2022-03-07 22:13:19)<br>2022-01-06-001-vtt<br>Country Code: 2022-05-11-103, IP: None<br>Cisco Firepower Extensible Operating System (FX-OS)<br>2.12.0 (build 519)<br>firepower<br>email tso@cisco.com phone: 1-800-553-2447 or<br>104-2023, Cisco and/or its affiliates. All rights reserved. |  |  |  |  |
| Сору                                                                                                    | Close                                                                                                    | Сору                                                                                                    | Close                                                                                                    |  |  |  |  |

Stap 4: Gebruik de web interface van het actieve management center om HA te breken. Selecteer desgevraagd de optie om geregistreerde apparaten vanaf deze console te beheren.

| Firev<br>Integra | vall Management Center<br>ton / Other Integrations / High Availab | ity Overview Analysis Policies Devices Object                                   | Integration                                                                                                    |                                                                                                    |                                              | Deploy Q 🗳 🖄 🙆 admin • 👘 SECURE                 |
|------------------|-------------------------------------------------------------------|---------------------------------------------------------------------------------|----------------------------------------------------------------------------------------------------|----------------------------------------------------------------------------------------------------|----------------------------------------------|-------------------------------------------------|
| Cloud Service    | s Realms Identity Sources                                         | High Availability eStreamer Host Input Client Smart Softwa                      | re Manager On-Prem                                                                                                    |                                                                                                    |                                              | Peer Manager                                    |
|                  |                                                                   |                                                                                 |                                                                                                    |                                                                                                    | Switch Peer R                                | Break HA                                        |
|                  | Summary                                                           |                                                                                 |                                                                                                    | System Status                                                                                                    |                                              |                                                 |
|                  | Status                                                            | Degraded-     ( No connection between high availability Management Centers , Da | Synchronization incomplete<br>tabase is not configured for<br>high availability )                                                   |                                                                                                    | Local<br>Active - Primary<br>(10.28.1.149)   | Remote<br>Standby - Secondary<br>(10.28.1.150)  |
|                  | Synchronization                                                   |                                                                                 | A Failed                                                                                                    | Operating System                                                                                                    | 7.2.5                                        | 7.2.5                                           |
|                  | Active System                                                     | [ MA suprhenoisation time -                                                     | 10.28.1.149                                                                                                    | Software Version                                                                                                    | 7.2.5.1-29                                   | 7.2.5.1-29                                      |
|                  | Standby System                                                    | (HA synchronization time :                                                      | Break HA                                                                                                    | Θ                                                                                                    | Secure Firewall Management Center for VMware | Secure Firewall Management Center for<br>VMware |
|                  |                                                                   |                                                                                 | How do you want to manage<br>Manage registered de<br>Manage registered de<br>Stop managing regist<br>Alt devices will be unregister | I devices after breaking high availability?<br>wices from this console.<br>where them peer console.<br>We device from both consoles.<br>We device from both consoles. |                                              |                                                 |

Stap 5: Herstel het beheercentrum HA door het operationele beheercentrum te configureren als de primaire en de vervangende eenheid als de secundaire. Zie <u>Hoge beschikbaarheid van</u> <u>Management Center</u> instellen voor uitgebreide instructies.

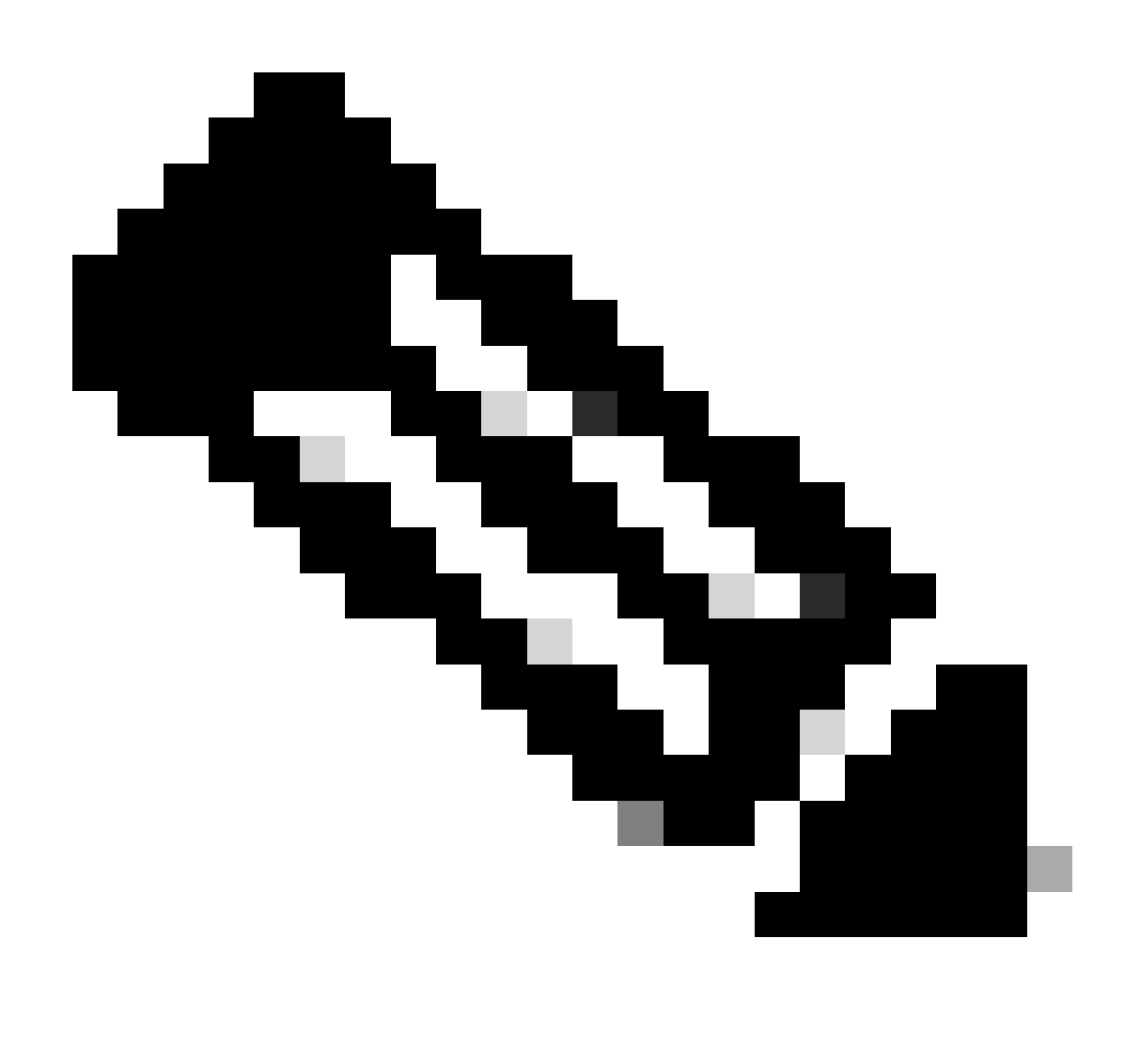

Opmerking: wanneer HA wordt hersteld, wordt de nieuwste configuratie van het primaire beheercentrum gesynchroniseerd met het secundaire beheercentrum. Zowel Classic als

Smart Licences zijn ontworpen om soepel te integreren.

## Verificatie

Gebruik deze sectie om te controleren of uw configuratie goed werkt.

Zodra de synchronisatie is voltooid, is de verwachte uitvoer Status Gezond en Synchronisatie OK.

| Firewall Management Center Overview                         | Analysis Policies Devices Objects Integration            |                  |                                              | Deploy Q 💕 🌣 😡 admin v 🔤                        |
|-------------------------------------------------------------|----------------------------------------------------------|------------------|----------------------------------------------|-------------------------------------------------|
| Cloud Services Realms Identity Sources High Availability eS | treamer Host Input Client Smart Software Manager On-Prem |                  |                                              | Peer Manager                                    |
|                                                             |                                                          |                  | Switch Peer Rok                              | Break HA II Pause Synchronization               |
| Summary                                                     |                                                          | System Status    |                                              |                                                 |
| Status                                                      | <ul> <li>Healthy</li> </ul>                              |                  | Local<br>Active - Primary                    | Remote<br>Standby - Secondary                   |
| Synchronization                                             | © OK                                                     |                  | (10.28.1.149)                                | (10.28.1.150)                                   |
| Active System                                               | 10.28.1.149                                              | Operating System | 7.2.5                                        | 7.2.5                                           |
|                                                             | ( HA synchronization time : Thu Apr 11 20:11:21 2024 )   | Software Version | 7.2.5.1-29                                   | 7.2.5.1-29                                      |
| Standby System                                              | (HA synchronization time : Thu Apr 11 20:10:03 2024)     | Model            | Secure Firewall Management Center for VMware | Secure Firewall Management Center for<br>VMware |

Omdat dit proces enige tijd kan duren, worden de primaire en secundaire eenheden nog steeds gesynchroniseerd. Zorg er tijdens deze periode voor dat uw apparaten correct worden vermeld op zowel de primaire als de secundaire eenheden.

Daarnaast kan verificatie via de CLI worden uitgevoerd. Dit wordt bereikt door verbinding te maken met de CLI, over te schakelen naar de expertmodus, rechten op te heffen en deze scripts uit te voeren:

<#root> fmc1:/Volume/home/admin# troubleshoot\_HADC.pl \*\*\*\*\* Show HA Info Of FMC 1 2 Execute Sybase DBPing Show Arbiter Status 3 4 Check Peer Connectivity Print Messages of AQ Task 5 Show FMC HA Operations History (ASC order) 6 7 Dump To File: FMC HA Operations History (ASC order) 8 Last Successful Periodic Sync Time (When it completed) Print HA Status Messages 9 10 Compare active and standby device list 11 Check manager status of standby missing devices 12 Check critical PM processes details 13 Help Exit 0  Zie Firepower Mode, Instance, High Availability en Scalability Configuration voor meer informatie.

## Problemen oplossen

Er is momenteel geen specifieke troubleshooting-informatie beschikbaar voor deze configuratie.

## Gerelateerde informatie

- <u>Cisco Secure Firewall Management Center beheershandleiding, 7.4. Hoge</u> beschikbaarheid
- <u>Cisco Technical Support en downloads</u>

#### Over deze vertaling

Cisco heeft dit document vertaald via een combinatie van machine- en menselijke technologie om onze gebruikers wereldwijd ondersteuningscontent te bieden in hun eigen taal. Houd er rekening mee dat zelfs de beste machinevertaling niet net zo nauwkeurig is als die van een professionele vertaler. Cisco Systems, Inc. is niet aansprakelijk voor de nauwkeurigheid van deze vertalingen en raadt aan altijd het oorspronkelijke Engelstalige document (link) te raadplegen.